## Die Klassensprecher:innen eintragen

| (-         | Klassenbuch 2       | Klassendienste: BM | 122b   Klass | enordne                                                                                                    | er    |       |       |       |       |        |              |        |       |        |        |           |                            |        |   |  |
|------------|---------------------|--------------------|--------------|----------------------------------------------------------------------------------------------------|-------|-------|-------|-------|-------|--------|--------------|--------|-------|--------|--------|-----------|----------------------------|--------|---|--|
| Ēq         | Übersicht           | Klasse<br>BM22b    | ٣            | Dienst         Zeitraum           *         Klassenordner         *           19.09.2023         *         19.07.2024         *           Bis Schuljahresende         *         Zu |       |       |       |       |       |        |              |        |       |        |        | Zur Liste | Zur Listenensicht wechseln |        |   |  |
|            | Offene Stunden      |                    |              |                                                                                                    |       |       |       |       |       | Herbs  | Herbstferien |        |       |        |        |           |                            |        |   |  |
| Ŀé         | Onene Stunden       |                    | 28.8.        | 4.9.                                                                                                    | 11.9. | 18.9. | 25.9. | 2.10. | 9.10. | 16.10. | 23.10.       | 30.10. | 6.11. | 13.11. | 20.11. | 27.11.    | 4.12.                      | 11.12. |   |  |
| 묘          | Abwesenheiten       |                    |              |                                                                                                    |       |       |       |       |       |        |              |        |       |        |        |           |                            |        | 0 |  |
|            |                     |                    |              |                                                                                                    |       |       |       |       |       |        |              |        |       |        |        |           |                            |        | 0 |  |
| $\bigcirc$ | Fehlzeiten          |                    |              |                                                                                                    |       |       |       |       |       |        |              |        |       |        |        |           |                            |        | 0 |  |
|            |                     |                    |              |                                                                                                    |       |       |       |       |       |        |              |        |       |        |        |           |                            |        | 0 |  |
| Ŀ⊕         | Klassenbucheinträge |                    |              |                                                                                                    |       |       |       |       |       |        |              |        |       |        |        |           |                            |        | 0 |  |
| 0          |                     |                    |              |                                                                                                    |       |       |       |       |       |        |              |        |       |        |        |           |                            |        | 0 |  |
| Ē          | Klassendienste      |                    |              |                                                                                                    |       |       |       |       |       |        |              |        |       |        |        |           |                            |        | 0 |  |
| L.         | Bofroiungon         |                    |              |                                                                                                    |       |       |       |       |       |        |              |        |       |        |        |           |                            |        | 0 |  |
| ¢          | benerungen          |                    |              |                                                                                                    |       |       |       |       |       |        |              |        |       |        |        |           |                            |        | 0 |  |
| (T)=       | Berichte            |                    |              |                                                                                                    |       |       |       |       |       |        |              |        |       |        |        |           |                            | 0      | 0 |  |
| 01         |                     |                    |              |                                                                                                    |       |       |       |       |       |        |              |        |       |        |        |           |                            |        | 0 |  |
|            |                     |                    |              |                                                                                                    |       |       |       |       |       |        |              |        |       |        |        |           |                            |        | 0 |  |

- 1. WebUntis am PC öffnen.
- 2. "Klassenbuch" auswählen.
- 3. "Klassendienste" auswählen.
- 4. "Zur Listenansicht wechseln"

| BM22b Image: style style sty    | Klasse  |            | Art        |        | Zeit    | raum    |   |            |   |                     |               |             |
|----------------------------------------------------------------------------------------------------|---------|------------|------------|--------|---------|---------|---|------------|---|---------------------|---------------|-------------|
| Auswahl     Dienst     Name     Klasse     Zeit     Text       Image: Constraint of the state of the state of the st                                                                    | BM22b   | ~          | - Alle -   | ~      | 18.     | 09.2023 | - | 22.09.2023 | - | Aktuelle Woche      | Zur Zeitansic | nt wechseln |
| Image: Solution of the second second seco | Auewahl | Dianat     | Namo       | Klasso | Zoit    | Toxt    |   |            |   | Datumsbereich       |               |             |
| Image: Weight of the second second |         | Diener     | Name       | Kideec | Zen     | IGAL    |   |            |   | Aktueller Tag       |               |             |
| Image: Market Signal Stress Style     BM22b     28.819.7.     Aktueller Monet       Neu     Löschen     Berichte                                                                                                    |         | 🥖 💥 KS     |            | BM22b  | 28.819. | .7.     |   |            |   | Aktuelle Woche 🛛 4  |               |             |
| Aktuelles Schuljehr       Neu     Berichte ▼                                                                                                    |         | 🖉 🎽 KS Stv |            | BM22b  | 28.819. | .7.     |   |            |   | Aktueller Monat     |               |             |
| Neu 6 Löschen Berichte 🔻                                                                                                    |         |            |            |        |         |         |   |            |   | Aktuelles Schuljahr |               |             |
|                                                                                                    | Neu     | Löschen    | Berichte 🔻 |        |         |         |   |            |   |                     | _             |             |
|                                                                                                    |         |            |            |        |         |         |   |            |   |                     |               |             |
|                                                                                                    |         |            |            |        |         |         |   |            |   |                     |               |             |

- 5. Checken, ob "Aktuelles Schuljahr" ausgewählt ist.
- 6. "Neu" klicken.
- 7. Betreffende:n S auswählen/anklicken.
- 8. In der Auswahl "Klassensprecher" oder "Klassensprecher Stv." auswählen.
- 9. Speichern.

Nun erscheint die Info auch im Klassenbuch (unter dem SuS-Namen).

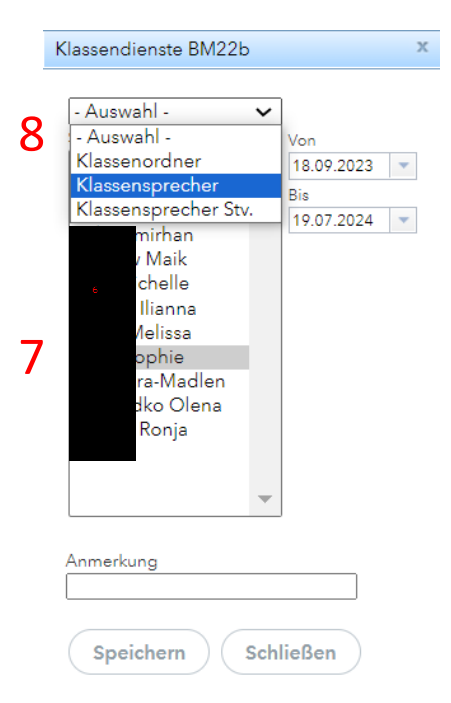